# Planning Primary Care Locations using ArcGIS Online

## Overview:

In this practical, we will explore how to use ArcGIS Online to implement location-allocation modelling. We will take the example of primary care delivery in the Southampton Clinical Commissioning Group (CCG), UK, and assume that several surgeries (primary care facilities) are having to close due to a budget rationalisation.

## Data:

Data on provision:

Point your browser at:

https://digital.nhs.uk/services/organisation-data-service/data-downloads/gp-and-gp-practicerelated-data

...where you will find a primary care database. Download the following file:

**epraccur** – current GP practices, including their addresses.

[Additional relevant files, which we will not use here:

**ebranchs** – although it is tempting to use this file, unfortunately, the addresses and postcodes are for the main surgery, not the branch surgery. Our analysis will therefore not take into account the presence of branch surgeries.

Epracmem – contains details of the doctors working at each surgery]

Make sure you take a look at the .pdf of metadata that explains what the **epraccur** file contains.

After downloading **epraccur**, unzip the .csv and open it in Excel. Add titles for columns A (practice ID), B (practice name), M (status), and J (postcode). Delete all other columns. Add a new column called pcdistrict and enter this formula in the first cell to extract the postcode district (we will focus only on general practices in Southampton):

=LEFT(D2, 2)

Drag the formula down so it is copied to all cells in this column:

|    | Α      | В         | С        | D      | E          |
|----|--------|-----------|----------|--------|------------|
| 1  | pracid | name      | postcode | status | pcdistrict |
| 2  | A81001 | THE DENSI | TS18 1HU | Α      | TS         |
| 3  | A81002 | QUEENS P  | TS18 2AW | Α      | TS         |
| 4  | A81003 | VICTORIA  | TS26 8DB | С      | TS         |
| 5  | A81004 | BLUEBELL  | TS5 8SB  | Α      | TS         |
| 6  | A81005 | SPRINGW   | TS14 7DJ | Α      | TS         |
| 7  | A81006 | TENNANT   | TS18 2AT | Α      | TS         |
| 8  | A81007 | BANKHOU   | TS24 7PW | Α      | TS         |
| 9  | A81008 | ALBERT HO | TS6 6TD  | С      | TS         |
| 10 | A81009 | VILLAGE N | TS5 6HF  | Α      | TS         |
| 11 | A81011 | CHADWIC   | TS24 7PW | Α      | TS         |
| 12 | A81012 | WESTBOU   | TS3 6AL  | Α      | TS         |
| 13 | A81013 | BROTTON   | TS12 2FF | Α      | TS         |
| 14 | A81014 | QUEENST   | TS23 2LA | Α      | TS         |
| 15 | A81015 | LAGAN SU  | TS10 1T7 | Α      | TS         |

Sort on your new column, then delete all rows containing postcodes that do not begin 'SO'.

Now save your revised .csv file with a new name and close down Excel.

#### Data on demand:

As a measure of demand, we will use census output areas, so head for:

#### https://borders.ukdataservice.ac.uk/

Click on easy download, select 2011 English census output areas, then select 'English Census Output Areas, 2011, Clipped and Generalised with Univariate Census 2011 data', choosing shape file format.

Click easy download again, but this time select English NHS Clinical Commissioning Groups, then 'English NHS Clinical Commissioning Groups, 2013, Clipped and Generalised (simplified polygon geometry)' and again choose the shape file version. Unzip both files, and be sure to check out the meta-data and terms and conditions that comes with each one.

### Pre-processing in ArcGIS

Open up both sets of administrative boundaries that you just downloaded in ArcGIS. Use 'Select by attributes' to select 'NHS Southampton' from your CCG layer. Right-click on the layer, then select data / export data, to create a new output file called **sotonccg.** 

Use selection / Select by location, to select only those output areas within 4km of the Southampton CCG (we use 4km here, so that we can account for demand and facilities around the margins of the CCG):

| Select By Location                                                                                                    |
|----------------------------------------------------------------------------------------------------|
| Select features from one or more target layers based on their location in<br>relation to the features in the source layer. |
| Selection method:                                                                                                    |
| select features from                                                                                                    |
| Target layer(s):                                                                                                    |
| ☐ SotonCCG ✓ england_oa_2011_gen_dipped_w_uv_stats                                                                         |
|                                                                                                    |
| Only show selectable layers in this list                                                                                   |
| Source layer:                                                                                                    |
| SotonCCG                                                                                                    |
| Use selected features (0 features selected)                                                                                |
| Spatial selection method for target layer feature(s):                                                                      |
| are within a distance of the source layer feature                                                                          |
| Apply a search distance                                                                                                    |
| 400.000000 Meters -                                                                                                    |
| About select by location OK Apply Close                                                                                    |

Having selected those output areas that are close to the Southampton CCG, right-click on the output areas layer and select Data / export data, saving this subset of output areas as **soton\_oas**.

ArcGIS Online will be expecting demand to be represented as points, so we now need to convert these output area polygons to points. To do this, head for the Arctoolbox, and choose data management tools / features / feature to point. Use your Southampton output areas as the input and call the output **soton\_oapts.** 

Finally, we need to convert any layers we upload into ArcGIS Online into latitudes and longitudes, referenced to the WGS 1984 datum. To do this head for the Arctoolbox, then choose data management / projections and transformations / project, being sure to save the output in shape file format (because this is what ArcGIS Online expects):

| nput Dataset or Feature Class                                                                                                   |    |   |
|----------------------------------------------------------------------------------------------------|----|---|
| soton_oaspt                                                                                                    | •  |   |
| nput Coordinate System (optional)                                                                                               |    |   |
| OSGB_1936_British_National_Grid                                                                                                 |    |   |
| Dutput Dataset or Feature Class                                                                                                 |    |   |
| J: \Geography Research\Private Staff Folders\jaw3\D Drive Backup\JWright\Teaching\GHCM\2018\WewPracs\LocAlloc\soton_oaspt_ll.sh | IP | 1 |
| Dutput Coordinate System                                                                                                    |    |   |
| GCS_WGS_1984                                                                                                    |    | 1 |
| Vertical (actional)                                                                                                    |    | _ |
| vencai (optional)                                                                                                    |    |   |
| Seographic Transformation (optional)                                                                                            |    |   |
|                                                                                                    |    | • |

In a moment, we will need to make a distance calculation using the CCG boundaries, so take your Southampton CCG boundary file (**sotonCCG**) and convert this to latitude and longitude WGS 1984 as well.

Now open up your .csv of Southampton general practices that you created earlier. Right-click somewhere over the grey toolbar area at the top and choose *geocoding* to activate the ArcGIS geocoding toolbar. Once this is activated, use this button to geocode the addresses of your practices:

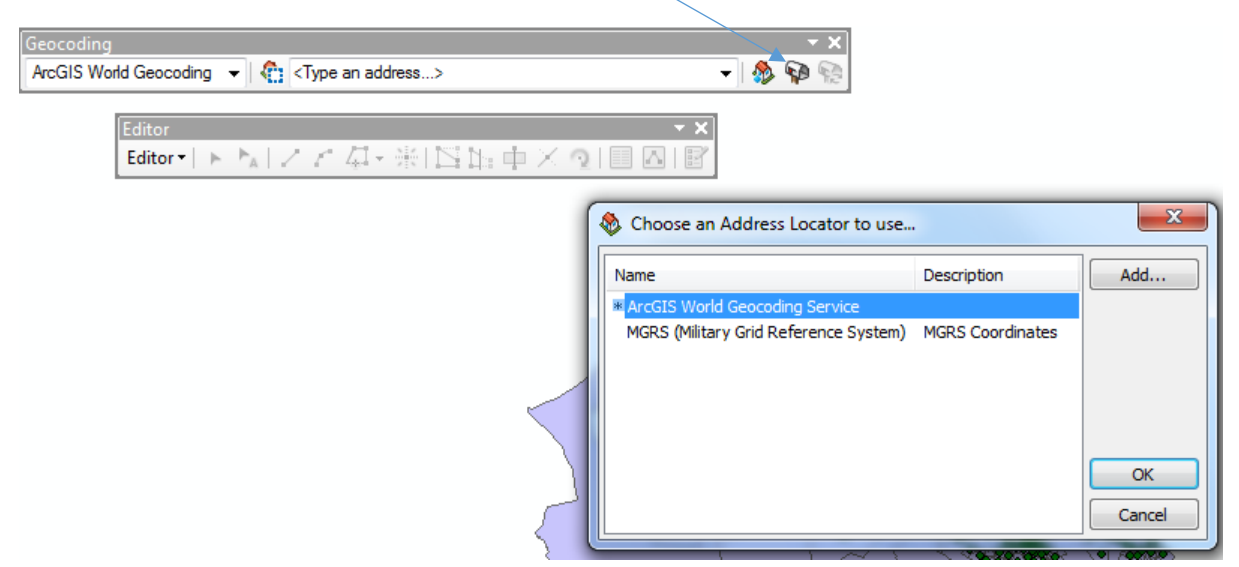

Select the 'Arcgis World geocoding service' as the address locator (which contains names plus latitudes and longitudes to be used during geocoding) and press OK. Next you will need to sign In to Arcgis Online with your university username and password.

On the next screen, choose your .csv file of practice characteristics and select *single field* geocoding based on the **postcode** field:

| Geocode Addresses: Wo                                                | orld                                         |  |  |  |
|----------------------------------------------------------------------|----------------------------------------------|--|--|--|
| Address table:                                                       |                                              |  |  |  |
| epraccur3.csv                                                        |                                              |  |  |  |
| Address Input Fields<br>Single Field                                 | Multiple Fields                              |  |  |  |
| Single Line Input:                                                   | postcode 💌                                   |  |  |  |
|                                                                      |                                              |  |  |  |
| Output<br>© Create static snanshot of table inside new feature class |                                              |  |  |  |
| Create dynamic feat                                                  | ure class related to table                   |  |  |  |
| Output shapefile or feat                                             | ture dass:                                   |  |  |  |
| J:\Geography Research                                                | n\Private Staff Folders\jaw3\D Drive Backu 📔 |  |  |  |
| Config <u>K</u> eyword:                                              | •                                            |  |  |  |
| Advanced <u>G</u> eometry Options                                    |                                              |  |  |  |
| Geocoding Options                                                    |                                              |  |  |  |
| About geocoding a table                                              | of addresses OK Cancel                       |  |  |  |

Now select only those practices that are within 4,000 metres of the Southampton CCG, just as we did before with the output areas. Note that you should use the version of the CCG map layer that is in geographic (latitude and longitude) coordinates.

Finally, we need to make sure that we only focus on practices that are open. To do this, head for the Selection menu / select by attributes, and select 'status\_1' field codes of 'A' (if you refer back to the accompanying pdf with the practices data, you will see that this code means 'practice open'):

| Select By Attributes                                                            | ×                        |
|---------------------------------------------------------------------------------|--------------------------|
| Layer:<br>Geocoding Result: soton_prace     Only show selectable layers in this | ist                      |
| Method: Select from current selection                                           | •                        |
| "pracid"<br>"name"                                                              |                          |
| poscode<br>"status_1"<br>"podistrict"                                           | -                        |
| = <> Like 'A'<br>C'<br>D'                                                       |                          |
| < <= Or<br>_% () Not                                                            |                          |
| Is In Null Get Unique Values G                                                  | ào To:                   |
| "status_1" = 'A]                                                                | *                        |
| Clear Venfy Help Lo                                                             | a <u>d</u> Sa <u>v</u> e |
| ОК                                                                              | ły <u>C</u> lose         |

Note that our original 'status' field has been renamed 'status\_1' because ArcGIS creates another field called 'status' during geocoding. Note also that under *Method* we need to choose *select from current selection*, so that we obtain practices that are both within 4km of the CCG <u>and</u> open.

Right-click on the layer, choose data and then export data again, to make a new layer with only this subset of the practices in shape file format. Have a quick look at the attribute table for this new layer and make a note of the number of records it contains.

Close down ArcGIS desktop and create two zip files containing <u>all</u> the constituent files of each of the two shape files you created – one for your output area centroids and one for the practices you just created.

## ArcGIS Online

Log in to the university's ArcGIS Online account using your username and log-in:

https://soton-uni.maps.arcgis.com/home/signin.html

Use the 'add' button / *add layer from file* to upload the two zip files (of output area points and general practices), following the method we used in an earlier practical.

Next click on Analysis and then select Find Locations and Choose Best Facilities:

| )<br>[] D | etails 📑 Add 👻 📝 Edit 📲 Basemap     | P 🔛 | nalysis |
|-----------|-------------------------------------|-----|---------|
| ÷¥        | Choose Best Facilities              | 0   | •       |
| Select    | the option that best fits your goal |     |         |
| • • •     | Allocate to existing facilities     |     | 0       |
| <u> </u>  | Minimize travel                     |     | 0       |
|           | Maximize coverage                   |     | 0       |
|           | Maximize coverage with capacity     |     | 0       |
| e         | Cover a percentage of demand        |     | 0       |

Select *minimize travel*, then using drive-times without traffic, select the output areas as your *demand layer*, choosing **totpop** (total population in 2011) as the *amount of demand at each demand location*. Use your general practices as the *candidate facility layer*, setting the *number of candidates to choose* to be slightly less than the total number of records in your general practices file (this will mean that several practices will be selected for closure) :

| 2 Demand Locations Layer                   | 0         |  |  |  |  |
|--------------------------------------------|-----------|--|--|--|--|
| OutputAreas 👻                              |           |  |  |  |  |
| Amount of demand at each demand location:  |           |  |  |  |  |
| $\pi$                                      |           |  |  |  |  |
| Constant Field                             |           |  |  |  |  |
| totpop 👻                                   |           |  |  |  |  |
| Maximum travel range:                      |           |  |  |  |  |
| $\infty$ $\pi$ 1                           |           |  |  |  |  |
| Unlimited Constant Field                   |           |  |  |  |  |
| 3 Required Facilities Layer                | 0         |  |  |  |  |
| There are no facilities that must be alway |           |  |  |  |  |
| 4 Candidate Facilities Layer               | 0         |  |  |  |  |
| Surgeries 💌                                |           |  |  |  |  |
| Number of candidates to choose:            |           |  |  |  |  |
| 90                                         |           |  |  |  |  |
| 5 Result layer name                        | 0         |  |  |  |  |
| Assigned facilities for OutputAreas        |           |  |  |  |  |
| Save result in jaw3_soton_uni              |           |  |  |  |  |
| ✓ Use current map extent Show              | v credits |  |  |  |  |
| RUN ANALYSIS                               |           |  |  |  |  |

You can use *show credits* to check your credit balance with ESRI and how many credits the operation will cost. Otherwise, if you are happy, press *run analysis*. This analysis may take a little while to run, but you should see something like this:

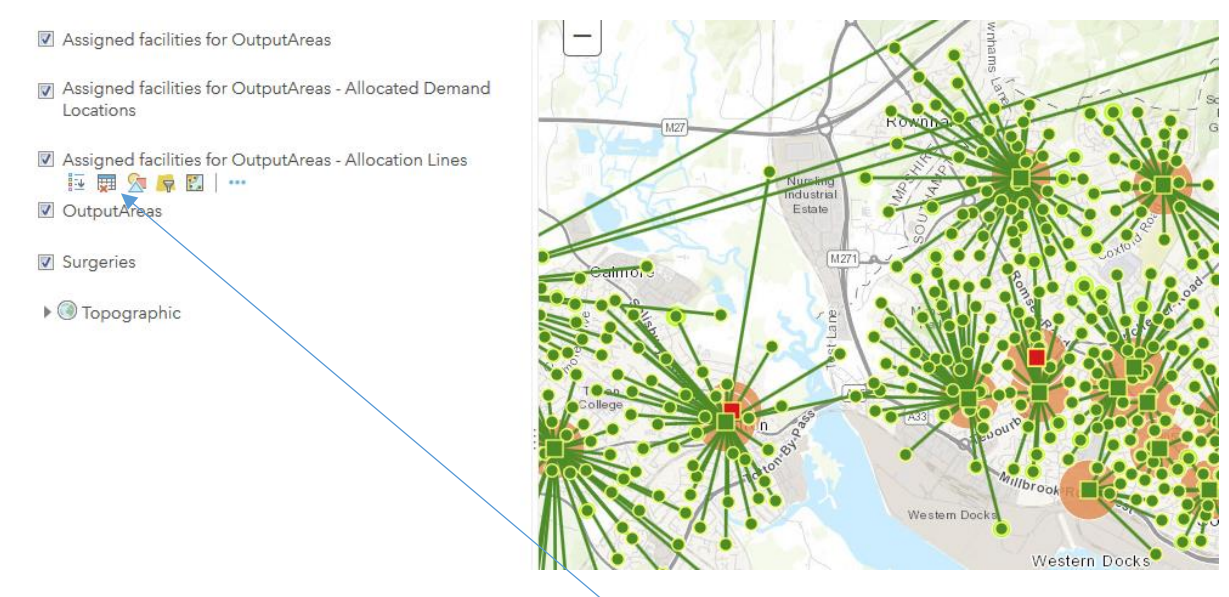

Three new layers have been created, which are an updated demand layer (the circles - allocating the demand to facilities), an updated facilities layer (the squares - indicating whether or not they have been chosen and therefore remain open), and an updated allocation layer, shown as lines linking demand points to the facilities to which they have been allocated.

Explore the attributes for each of these in turn, using the attribute table button:

| Assigned facilities for OutputAreas                      | igned facilities for OutputAreas - Allocation Lines (Features: 1377, Selected: 1) |                             |                      |                     | Ξ                             |
|----------------------------------------------------------|-----------------------------------------------------------------------------------|-----------------------------|----------------------|---------------------|-------------------------------|
| Allocated Demand Total Weighted Travel Time<br>(Minutes) |                                                                                   | Total Travel Time (Minutes) | Assigned Facility ID | Allocated Demand ID | Total Travel Distance (Miles) |
| 337.00                                                   | 1,957.07                                                                          | 5.81                        | 1                    | 19                  | 1.99                          |
| 361.00                                                   | 1,544.32                                                                          | 4.28                        | 1                    | 31                  | 1.26                          |
| 236.00                                                   | 480.28                                                                            | 2.04                        | 1                    | 69                  | 0.79                          |
| 241.00                                                   | 803.72                                                                            | 3.33                        | 1                    | 192                 | 1.09                          |

The allocation layer includes fields for the allocated demand (total population in 2011), the total weighted travel time (population \* drive time in minutes), the total drive time and distance, and the ID of the facility that is the destination and the output area (demand point) that is the origin.

| Assigned facilities for OutputAreas - Allocated Demand Locations (Features: 1377, Selected: 0) |                  |           |                      |        |  |  |  |  |
|------------------------------------------------------------------------------------------------|------------------|-----------|----------------------|--------|--|--|--|--|
| Demand                                                                                         | Allocated Demand | Demand ID | Assigned Facility ID | Status |  |  |  |  |
|                                                                                                |                  |           |                      |        |  |  |  |  |
| 314.00                                                                                         | 314.00           | 1         | 29                   | Ok     |  |  |  |  |
| 335.00                                                                                         | 335.00           | 2         | 87                   | Ok     |  |  |  |  |
| 307.00                                                                                         | 307.00           | 3         | 31                   | Ok     |  |  |  |  |

If you look at the demand locations (the output areas), new attributes include the demand (i.e. the total 2011 population at the output area), how much of this demand has been allocated, the facility to which the demand has been allocated, and whether or not the demand was successfully allocated to a facility (status).

| Assigned facilities for OutputAreas (Features: 97, Selected: 0) |              |                  |                                |                                            |                      |             |        |               |
|-----------------------------------------------------------------|--------------|------------------|--------------------------------|--------------------------------------------|----------------------|-------------|--------|---------------|
| Capacity                                                        | Demand Count | Allocated Demand | Total Travel Time<br>(Minutes) | Total Weighted<br>Travel Time<br>(Minutes) | Assigned Facility ID | Facility ID | Status | Facility Type |
| 2,147,483,647.00                                                | 31           | 9,376.00         | 87.29                          | 27,189.72                                  | 1                    | 1           | Ok     | Chosen        |
| 2,147,483,647.00                                                | 0            | 0.00             | 0.00                           | 0.00                                       | 2                    | 2           | Ok     | Candidate     |

Finally, the facilities layer includes a very large number for capacity (here, we have assumed there is no limit to the population that can use each facility, so there is no capacity constraint or maximum population that can be served in this field). It includes a 'demand count', a count of the number of output areas assigned to it, and an 'allocated demand', a count of the population assigned to it. The 'total weighted travel time' is the sum of population times by drive-time in minutes for all the output areas assigned to the facility. Again, the ID is shown and a 'status' field indicates whether the software had any difficulty mapping the facility onto the road network. Crucially, the final field 'facility type' indicates whether or not the facility was 'chosen' (i.e. retained as a viable site) or remained a 'candidate' (i.e. not selected to remain open and scheduled for closure in our scenario). Such 'candidates' should not therefore have any demand allocated to them.

Displaying the legend makes it a little clearer what is happening, and you can click on an individual facility or point to view its attributes:

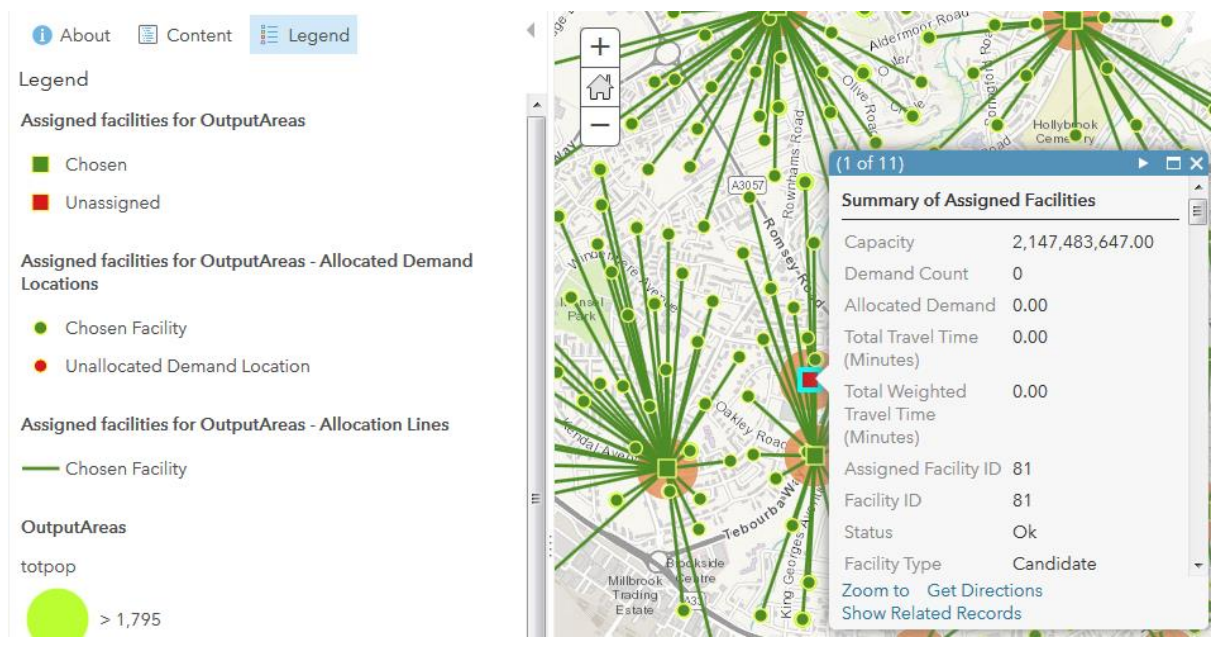

Following the instructions in our previous ArcGIS Online practical, if you wished, you could now download these three output layers into ArcGIS Desktop and work with them further.

## Possible extensions to explore

This practical has provided an introduction to location-allocation modelling, but there is plenty of scope to do more, such as:

- Splitting the facilities out into two map layers required facilities that must be retained (e.g. those lying within neighbouring CCGs), and candidate facilities, of which some are to be closed.
- Using a more sophisticated demand measure, e.g. weighting demand by different population groups
- Trying out some of the other location-allocation problems implemented in ArcGIS Online, such as *maximise coverage with capacity*